### **DOMAIN NAME REGISTRATION: STEP-BY-STEP GUIDE**

- 1. Login on <a href="https://eServices.cipc.co.za/">https://eServices.cipc.co.za/</a> and click on the "TRANSACT" button at the top right of the screen.
- 2. Click on the "DOMAIN NAME SERVICES" option.

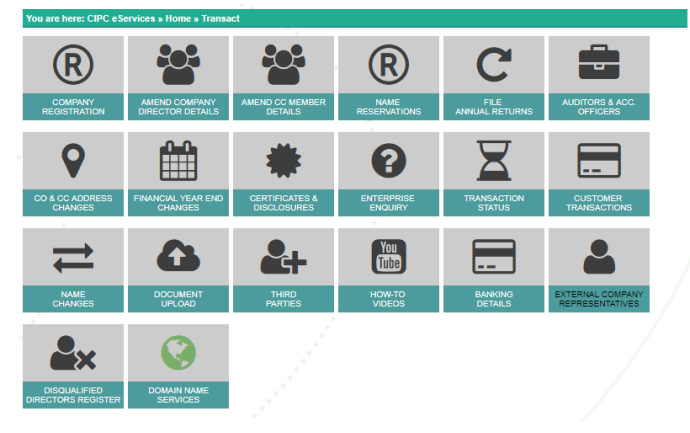

3. The domain name services home page will appear, please take time to read it.

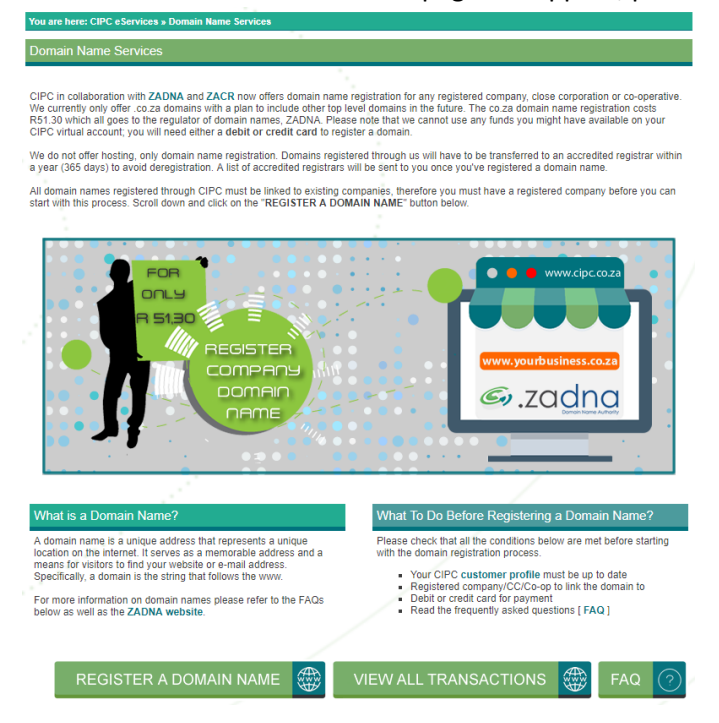

4. Read the frequently asked questions

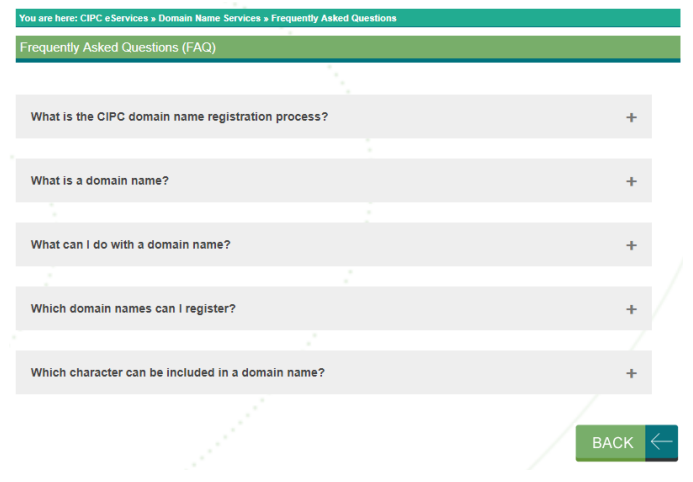

5. To start the registration process click on "REGISTER A DOMAIN NAME".

6. Read then agree to the terms and conditions.

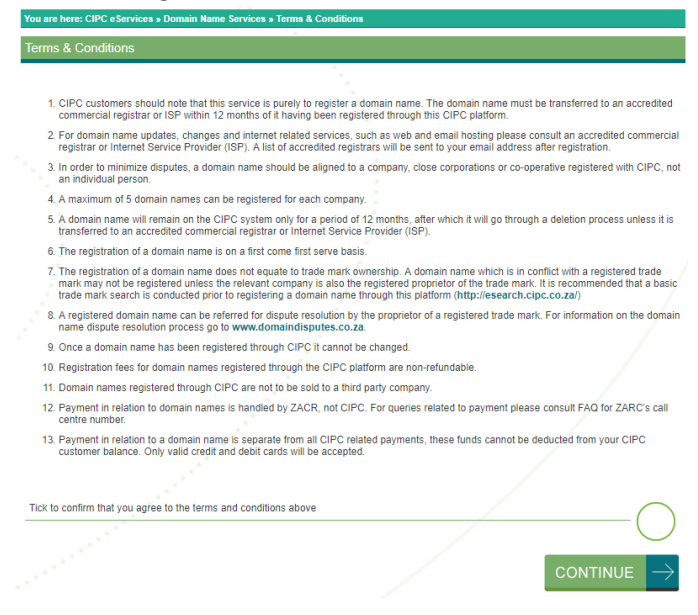

### 7. Type in your enterprise number.

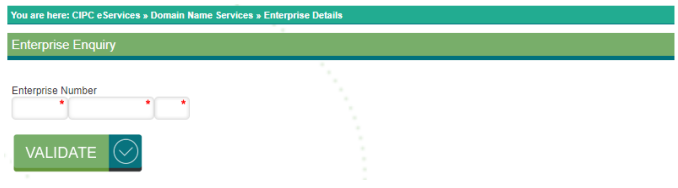

#### 8. Confirm the first listed director's ID number.

| nterprise Number                                                                                                    |                                                                                                    |                     |                                      |                           |
|----------------------------------------------------------------------------------------------------|----------------------------------------------------------------------------------------------------|---------------------|--------------------------------------|---------------------------|
| 2012 210312 07                                                                                                    | •                                                                                                    |                     |                                      |                           |
|                                                                                                    |                                                                                                    |                     |                                      |                           |
| VALIDATE <                                                                                                    |                                                                                                    |                     |                                      |                           |
|                                                                                                    |                                                                                                    |                     |                                      |                           |
| 1. Contract (1. Contract)                                                                                                    |                                                                                                    |                     |                                      |                           |
|                                                                                                    |                                                                                                    |                     |                                      |                           |
| Enterprise Number                                                                                                    | 2012 / 210312 / 07                                                                                                    | 1                   |                                      |                           |
| Enterprise Name                                                                                                    | RUNNING MATTERS TEST                                                                                                    |                     |                                      |                           |
| Enterprise Type                                                                                                    | Private Company                                                                                                    |                     |                                      |                           |
| Enterprise Status                                                                                                    | In Business                                                                                                    |                     |                                      |                           |
| Compliance Status                                                                                                    | TRATILO MITH INFLUENCE                                                                                                    |                     |                                      |                           |
| compliance status                                                                                                    | HJSDH HJDSH JDHS J DH                                                                                                    | JHDKJSAH HJDSHJSD I | HJKHJSDHSD HJSAHD                    | JH SDHJSHDJHDJS           |
| Registration Date                                                                                                    | HJSDH HJDSH JDHS J DH<br>2012-11-27                                                                                                    | JHDKJSAH HJDSHJSD I | HJKHJSDHSD HJSAHD                    | JH SDHJSHDJHDJS           |
| Registration Date                                                                                                    | HJSDH HJDSH JDHS J DH<br>2012-11-27                                                                                                    | IHDKJSAH HJDSHJSD I | HJKHJSDHSD HJSAHD                    | JH SDHJSHDJHDJS           |
| Registration Date                                                                                                    | HUSDH HUDSH JOHS J DH<br>2012-11-27                                                                                                    | IHDKJSAH HJDSHJSD I | HJKHJSDHSD HJSAHD                    | JH SDHJSHDJHDJS           |
| Registration Date Current Directors D / Passport Number                                                                                   | Name(s)                                                                                                    | Sumane              | Type                                 | JH SDHJSHDJHDJS<br>Status |
| Registration Date Current Directors D / Passport Number 11 XXXX 0 8 X                                                                     | Name(s)                                                                                                    | Surname             | Type<br>Director                     | Status<br>Active          |
| Registration Date Current Directors ID / Passport Number 11 XXXX 08 X                                                                     | Tashiko Mith JOEY HS2 PAR<br>HJSDH HJOSH JOHS J DH<br>2012-11-27<br>Kamo(s)<br>TJ                                                              | Semame<br>L         | NKHJSDHSD HJSAHD                     | Status<br>Active          |
| Registration Date Current Directors ID / Passport Number 11 XXXX 08 X                                                                     | Name(a)         Tr           Xame(a)         Tr                                                                                                | Sername             | Type<br>Director                     | Status<br>Active          |
| Registration Date Current Directors ID / Pasport Number 11 XXXX 06 X First Listed Director's ID Number                                    | Name(s)         T/           Xem(s)         T/                                                                                                 | Sername<br>L        | Type<br>Director                     | Status<br>Active          |
| Registration Date Current Directors D/ Passport Number 11 XXXX 08 X First Listed Directors ID Number                                      | Item (ko min a UE)         HSZ PALA           HSZDH A USA J DH         JOH 3 J DH           2012-11-27         Kame(s)           Tr         Tr | Sername<br>L        | Type<br>Director                     | Status<br>Active          |
| Registration Date Current Directors D/Pasport Number 11 XXXX 08 X First Listed Director's ID Number Tick to confirm that the details abov | ESTING WITH JOES JOHS J DH<br>NJSCH HJOSH JOHS J DH<br>2012-11-27<br>Kamo(e)<br>Tr<br>e belong to the company you want                         | Sumane<br>L         | NRHJSDHSD HJSAHD<br>Vree<br>Director | Status<br>Active          |

9. Type in your proposed domain name.

| You are here: CIPC eServices » | Domain Name Services » Name S       | Search                              |                                           |
|--------------------------------|-------------------------------------|-------------------------------------|-------------------------------------------|
| Domain Name Services           | - Name Search                       |                                     |                                           |
| Type in a proposed domain na   | me, select a suffix then click on t | he search button.                   |                                           |
| Proposed Domain Name           | www. cipc                           | • .co.za                            | •                                         |
|                                |                                     | SEARCH                              | + a                                       |
|                                |                                     |                                     |                                           |
| WHOIS button below.            | d for, www.cipc.co.za is NOT AV     | AILABLE. If you would like to see d | etails of the domain name owner click the |
| WHOIS                          |                                     |                                     |                                           |

10. If it's not available you can see who owns it by clicking the "WHOIS" button.

|                                                                                            | Domain Name Scivices # Nam        |                                                                                   |
|--------------------------------------------------------------------------------------------|-----------------------------------|-----------------------------------------------------------------------------------|
| Domain Name Services                                                                       | - Name Search                     |                                                                                   |
|                                                                                            |                                   |                                                                                   |
| Type in a proposed domain na                                                               | ame, select a suffix then click o | on the search button.                                                             |
|                                                                                            |                                   |                                                                                   |
|                                                                                            |                                   |                                                                                   |
| Proposed Domain Name                                                                       | www. cipc                         | * .co.za *                                                                        |
|                                                                                            |                                   |                                                                                   |
|                                                                                            |                                   |                                                                                   |
|                                                                                            |                                   | SEARCH Q                                                                          |
|                                                                                            |                                   |                                                                                   |
|                                                                                            |                                   |                                                                                   |
| he demain name you coareba                                                                 | d for unusuaine on to is NOT      | T AVAILADLE. If you would like to see details of the demain name surger slick the |
| HOIS button below                                                                          | su for, www.cipc.co.za is NOT     | AVAILABLE. If you would like to see details of the domain name owner click the    |
| TOTO DUILOIT DEIOW.                                                                        |                                   |                                                                                   |
|                                                                                            |                                   |                                                                                   |
| WHOIS CON                                                                                  |                                   |                                                                                   |
|                                                                                            |                                   |                                                                                   |
|                                                                                            |                                   |                                                                                   |
|                                                                                            |                                   |                                                                                   |
| omain Name: cipc.co.za                                                                     |                                   |                                                                                   |
| omain ID: dom_246LZ1                                                                       |                                   |                                                                                   |
| HOIS Server: coza-whoisi                                                                   | .2.dns.net.za                     |                                                                                   |
| Indated Date: 2017-02-10T                                                                  | (11:44:367                        |                                                                                   |
| reation Date: 2011-02-11                                                                   | 110:38:352                        |                                                                                   |
| egistry Expiry Date: 201                                                                   | .8-02-11T10:38:35Z                |                                                                                   |
| ponsoring Registrar: Int                                                                   | ernet Solutions                   |                                                                                   |
| omain Status: ok https:/                                                                   | /icann.org/epp#ok                 |                                                                                   |
|                                                                                            |                                   |                                                                                   |
| egistrant ID: C3855632                                                                     | and Intellectual Roome            | artier Co                                                                         |
| egistrant Organization:                                                                    | Companies and Intellectual        | ual Properties Co                                                                 |
| egistrant Street: 77 Men                                                                   | ties Street the dti cam           | mpus. Block E 3rd Floor                                                           |
| egistrant City: PRETORIA                                                                   |                                   |                                                                                   |
| egistrant State/Province                                                                   | 21                                |                                                                                   |
| egistrant Postal Code: 0                                                                   | 1002                              |                                                                                   |
| egistrant Country: ZA                                                                      | 043495                            |                                                                                   |
| and sharesh Diverses 107, 107                                                              | /940400                           |                                                                                   |
| egistrant Phone: +27.123                                                                   |                                   |                                                                                   |
| Registrant Phone: +27.123<br>Registrant Phone Ext:<br>Registrant Fax:                      |                                   |                                                                                   |
| Registrant Phone: +27.123<br>Registrant Phone Ext:<br>egistrant Fax:<br>egistrant Fax Ext: |                                   |                                                                                   |

11. If it's available use the "CONTINUE" button to proceed.

| You are here: CIPC eServices »                    | Domain Name Services » Name Sea       | ırch                            |                                                   |
|---------------------------------------------------|---------------------------------------|---------------------------------|---------------------------------------------------|
| Domain Name Services                              | - Name Search                         |                                 |                                                   |
| Type in a proposed domain na                      | me, select a suffix then click on the | search button.                  |                                                   |
| Proposed Domain Name                              | www. mydomain                         | * .co.za                        | ×                                                 |
|                                                   |                                       | SEARC                           | СН []                                             |
|                                                   |                                       |                                 |                                                   |
| The domain name you searched<br>this domain name. | d for, www.mydomain.co.za is AVA      | AILABLE. Please click the conti | inue button below to proceed with registration of |
| Continue $ ightarrow$                             |                                       |                                 |                                                   |

12. If you are registering a domain through CIPC for the first time you will get a contact details form, fill it in to proceed.

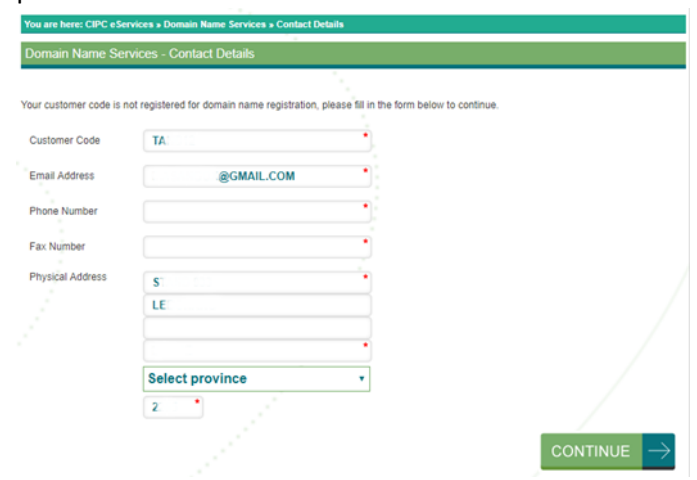

13. Transaction confirmation; click "CONTINUE".

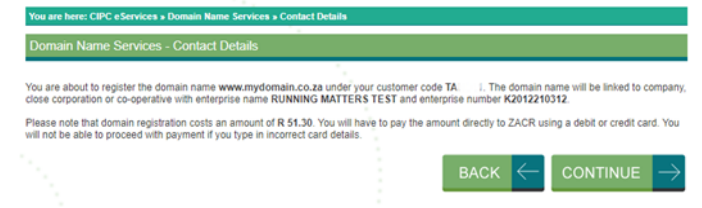

14. Amount due and reference number are displayed. At this point you have an option to add more domain names to your transaction. Once all domain names are added click on "PAY".

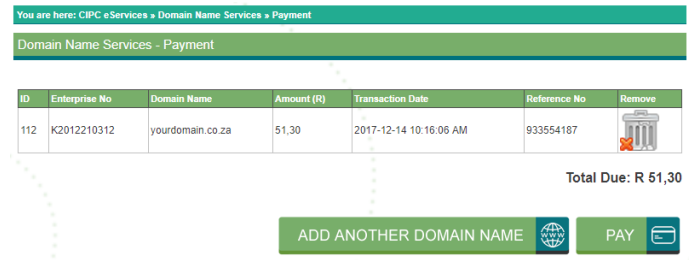

15. Total amount due, reference number as well as your email address will be displayed. Click "CONTINUE".

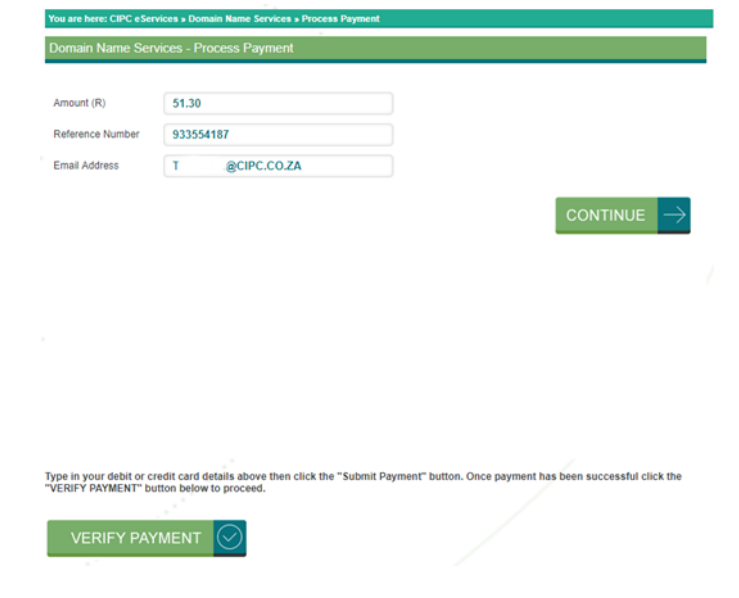

# 16. A card payment form will be displayed.

| S | Submit payme | nt for R51.3 | 30         |             |          |         |  |
|---|--------------|--------------|------------|-------------|----------|---------|--|
|   | Name on ca   | rd           |            |             |          |         |  |
|   | Card numbe   | r            |            |             |          |         |  |
|   | 01           | ٣            | Year       | • C\        | VV       |         |  |
|   | VIS          | A            | MasterCard | Diners Cl   | ub a     | MERICAN |  |
|   |              |              |            | Internation | nal" 🔹 🗖 |         |  |

17. Type in your debit or credit card details then click on the "Submit Payment" button.

| Tando    |                |   |     |  |
|----------|----------------|---|-----|--|
| 41111111 | 1111111        |   |     |  |
| 01       | • 2019         | * | 123 |  |
|          |                |   |     |  |
| Cancel   | Submit Payment |   |     |  |
|          |                |   |     |  |

You are h

CIPC eServices » Domain Name Services » Process Payment

You are here: CIPC eServices » Domain Name Services » Process Payment

18. Payment confirmation will be displayed if payment has been successful.

|                  | [APPROVED] Thank you, your payment was successful<br>Redirecting you in 3 seconds. Or click here.                                           |
|------------------|----------------------------------------------------------------------------------------------------|
|                  |                                                                                                    |
|                  |                                                                                                    |
|                  |                                                                                                    |
|                  |                                                                                                    |
|                  |                                                                                                    |
| T                |                                                                                                    |
| "VERIFY PAYMENT" | r creati cara details above then click the "submit Payment" button. Once payment has been successful click the<br>"button below to proceed. |
| VERIFY P         | AYMENT                                                                                                    |

19. Once payment has been successful click on the "VERIFY PAYMENT" button to proceed with registration of your domain(s).

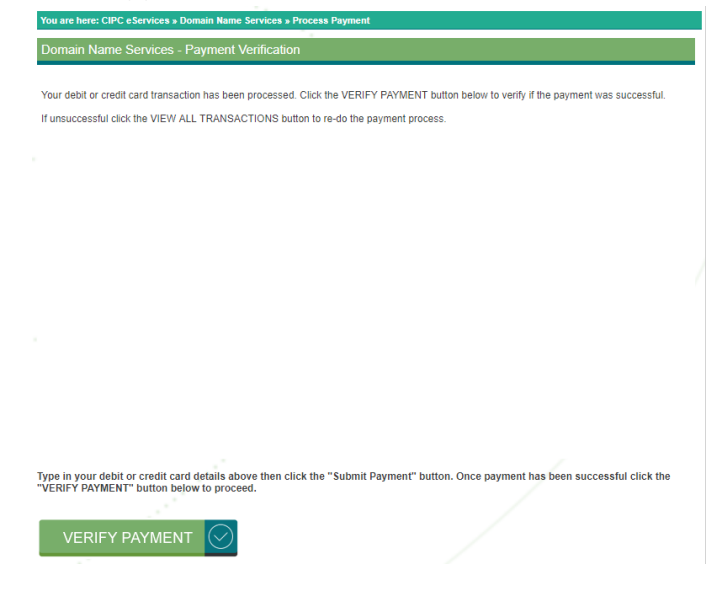

# 20. Registration confirmation will be displayed.

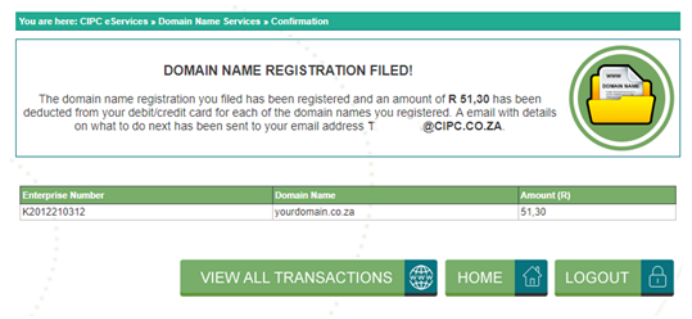

21. Confirmation email will also be sent with the frequently asked questions (FAQ) attached.

| ILE MESSAGE                                                                                                    |                                                                                                    |                                                                                                    | Domain N                                                                                                    | lame Registration                                                                                                    | for K2012210312:                                                                                                    | www.yourdomain.co.za -                                                                                                    | Message (HT)                                                                                                  | ML) V                                                                                                    | oxy                                                                                                    | 6 <u>7</u> 5 62                                                                                                    |                                                                                                    | 122                                                                    |
|----------------------------------------------------------------------------------------------------|----------------------------------------------------------------------------------------------------|----------------------------------------------------------------------------------------------------|----------------------------------------------------------------------------------------------------|----------------------------------------------------------------------------------------------------|----------------------------------------------------------------------------------------------------|----------------------------------------------------------------------------------------------------|----------------------------------------------------------------------------------------------------|----------------------------------------------------------------------------------------------------|----------------------------------------------------------------------------------------------------|----------------------------------------------------------------------------------------------------|----------------------------------------------------------------------------------------------------|------------------------------------------------------------------------|
| Ignore X<br>Junk * Delete                                                                                                    | Reply Reply Forward More -                                                                                                    | NoReply<br>Team Email<br>Reply & Delete                                                                                                    | G To Manager<br>✓ Done<br>∳ Create New                                                                                                    | -<br>Move                                                                                                    | Rules *                                                                                                    | Mark Categorize Follor                                                                                                    | v Translate                                                                                                   | He Find<br>Related *                                                                                                    | Q<br>Zoom                                                                                                    |                                                                                                    |                                                                                                    |                                                                        |
| Delete                                                                                                    | Respond                                                                                                    | Qu                                                                                                    | aick Steps                                                                                                    | 76                                                                                                    | Move                                                                                                    | Tags                                                                                                    | ra Er                                                                                                    | diting                                                                                                    | Zoom                                                                                                    |                                                                                                    |                                                                                                    |                                                                        |
| no<br>Doi                                                                                                    | oreply@cipc.co.za<br>main Name Registration for I                                                                                                    | (2012210312: <u>www</u>                                                                                                    | v.yourdomain.co                                                                                                    | . <u>za</u>                                                                                                    |                                                                                                    |                                                                                                    |                                                                                                    |                                                                                                    |                                                                                                    |                                                                                                    |                                                                                                    |                                                                        |
| Message 📆                                                                                                    | DomainNameServices_FAQ.pdf (181 KB)                                                                                                    |                                                                                                    |                                                                                                    |                                                                                                    |                                                                                                    |                                                                                                    |                                                                                                    |                                                                                                    |                                                                                                    |                                                                                                    |                                                                                                    |                                                                        |
|                                                                                                    |                                                                                                    |                                                                                                    |                                                                                                    |                                                                                                    |                                                                                                    |                                                                                                    |                                                                                                    |                                                                                                    |                                                                                                    |                                                                                                    |                                                                                                    |                                                                        |
|                                                                                                    |                                                                                                    |                                                                                                    |                                                                                                    |                                                                                                    |                                                                                                    |                                                                                                    |                                                                                                    |                                                                                                    |                                                                                                    |                                                                                                    |                                                                                                    |                                                                        |
| ear CIPC Cu.                                                                                                    | stomer,                                                                                                    |                                                                                                    |                                                                                                    |                                                                                                    |                                                                                                    |                                                                                                    |                                                                                                    |                                                                                                    |                                                                                                    |                                                                                                    |                                                                                                    |                                                                        |
| lease do not                                                                                                    | reply to this message or s                                                                                                    | end any email t                                                                                                    | o this email add                                                                                                    | dress as the                                                                                                    | mailbox is u                                                                                                    | nattended.                                                                                                    |                                                                                                    |                                                                                                    |                                                                                                    |                                                                                                    |                                                                                                    |                                                                        |
| lease do not                                                                                                    | reply to this message or s<br>reply to this message or s                                                                                                    | end any email to<br>een successfully                                                                                                    | o this email add                                                                                                    | dress as the<br>ough CIPC. In                                                                                                    | mailbox is u                                                                                                    | nattended.<br>vate a web address                                                                                                    | www.you                                                                                                    | Irdomain.c                                                                                                    | o za or em                                                                                                    | ail address <u>email</u>                                                                                                    | l@yourdomain.co.za y                                                                                                    | ou need                                                                |
| lease do not<br>congratulation<br>contact an active:                                                                                                    | reply to this message or s<br>reply to this message or s<br>is, your domain name has to<br>ccredited commercial regist<br>gistry net za/accredited. Acc                                                                                                    | end any email to<br>een successfully<br>ar or Internet Se<br>redited commerci                                                                                                    | o this email add<br>y registered thro<br>rvice Provider (I<br>ial Registrars or                                                                                                    | dress as the<br>bugh CIPC. In<br>SP). A list of<br>ISPs will as                                                                                                    | n order to active accredited cosist you with compared to accredited cosist you with cosist you with cosist you | nattended.<br>vate a web address<br>ommercial registrars<br>domain name supp                                                                                                    | or ISPs Ic                                                                                                    | urdomain.c<br>ocated in these sectors of the sectors of the sectors o | o za or em<br>ne 9 provin<br>is and inter                                                                          | ail address <u>email</u><br>ces of South Afr<br>net related servi                                                                                              | l@yourdomain.co.za y<br>rica can be found on<br>ices, such as webhost                                                                                                    | ou need                                                                |
| Please do not<br>Congratulation<br>Contact an au<br>ttps://www.reg                                                                                                    | reply to this message or s<br>reply to this message or s<br>is, your domain name has b<br>ccredited commercial regist<br><u>gistry net za/accredited</u> . Acc<br>5.                                                                                                    | end any email to<br>een successfully<br>ar or Internet Se<br>redited commerci                                                                                                    | o this email add<br>y registered thro<br>rvice Provider (I<br>ial Registrars or                                                                                                    | dress as the<br>bugh CIPC. In<br>SP). A list of<br>ISPs will as                                                                                                    | mailbox is u<br>n order to activ<br>accredited co<br>sist you with c                                                                                                    | nattended.<br>vate a web address<br>mmercial registrars<br>domain name supp                                                                                                    | s www.you<br>or ISPs lo<br>ort, update                                                                        | irdomain.c<br>ocated in the s, change                                                                                                    | o za or em<br>ne 9 provin<br>s and inter                                                                           | ail address <u>emai</u><br>ces of South Afr<br>net related servi                                                                                               | I@yourdomain.co.za y<br>rica can be found on<br>rices, such as webhost                                                                                                    | ou need                                                                |
| Vear CIPC Cu<br>Vease do not<br>Congratulation<br>o contact an av<br>ttps://www.reg<br>-mail services                                                                                                    | somer,<br>reply to this message or s<br>is, your domain name has b<br>ccredited commercial regist<br>gistry net za/accredited. Acc<br>s.<br>at an annual renewal fee wi<br>purchesen accredited com                                                                                                    | end any email to<br>een successfully<br>ar or Internet Se<br>redited commerci<br>Il be due in 365 o<br>percial Pegister                                                                                                    | o this email add<br>y registered thro<br>rvice Provider (I<br>ial Registrars or<br>days (i.e. a year                                                                                                    | dress as the<br>bugh CIPC. In<br>SP). A list of<br>ISPs will as<br>'s time). Your                                                                                                    | mailbox is u<br>n order to actin<br>accredited co<br>sist you with c                                                                                                    | nattended.<br>vate a web address<br>mmercial registrars<br>domain name supp<br>gistrar will determin                                                                                        | www.you<br>or ISPs lo<br>ort, update<br>e the annu                                                            | urdomain.co<br>ocated in thes, change<br>ual/renewa                                                                                                    | o za or ema<br>ne 9 provin<br>s and inter<br>al fee once                                                           | ail address <u>email</u><br>ces of South Afr<br>net related servi<br>the domain nan                                                                            | I@yourdomain.co.za y<br>rica can be found on<br>ices, such as webhost<br>ne has been transferre                                                                                                    | ing and                                                                |
| Please do not<br>congratulation<br>o contact an a<br><u>ttps://www.reg</u><br>-mail services<br>indly note tha<br>urthermore, y<br>ame active. H                                                                                                    | somer,<br>reply to this message or a<br>is, your domain name has b<br>ccredited commercial regist<br>gistry net za/accredited. Acc<br>accredited com<br>our chosen accredited com<br>lowever, should you not here<br>lowever.                                                                                                    | end any email to<br>een successfully<br>ar or Internet Se<br>redited commerci<br>Il be due in 365 of<br>mercial Registrar<br>ar from the acces                                                                                                    | o this email add<br>y registered thro<br>rvice Provider (I<br>ial Registrars or<br>days (i.e. a year<br>or ISP will also<br>dited commercia                                                                                                    | dress as the<br>ough CIPC. In<br>SP). A list of<br>ISPs will as<br>'s time). You<br>be responsi<br>al registrar cl                                                                                                    | mailbox is u<br>n order to activ<br>accredited co<br>sist you with c<br>r selected Reg<br>ble for providi<br>oser to the rer                                                                                                    | nattended.<br>vate a web address<br>ommercial registrars<br>domain name supp<br>gistrar will determin<br>ng you with renew<br>newal date, please                                            | www.you<br>or ISPs Ic<br>ort, update<br>e the annu<br>al notificat<br>do make c                               | undomain.co<br>ocated in the<br>es, change<br>ual/renewa<br>tions, inclu<br>contact with                                                                                                    | 0.28 or em<br>the 9 provin<br>s and inter<br>al fee once<br>ding the s<br>them. Yo                                 | ail address <u>email</u><br>ces of South Afr<br>net related servi<br>the domain nan<br>eps that must be<br>u can also use th                                   | I@yourdomain.co.za y<br>rica can be found on<br>cces, such as webhost<br>ne has been transferre<br>taken to keep your d<br>he ZACR WHOIS sear                                                          | rou need<br>ing and<br>ed to it.<br>omain<br>ch tool                   |
| Please do not<br>congratulation<br>o contact an a<br>https://www.reg<br>mail services<br>Gindly note tha<br>withermore, y<br>ame active. H<br>o check the reg                                                                                                    | somer,<br>reply to this message or a<br>is, your domain name has b<br>ccredited commercial regist<br>gistry net za/accredited. Acc<br>an annual renewal fee wi<br>towever, should you not he<br>gistration status of your dom                                                                                                    | end any email to<br>een successfully<br>ar or Internet Se<br>redited commerci<br>Il be due in 365 of<br>mercial Registrar<br>ar from the accre<br>nain name and to                                                                                                    | o this email add<br>y registered thro<br>rvice Provider (I<br>ial Registrars or<br>days (i.e. a year'<br>or ISP will also<br>dited commercia<br>ook up your com                                                                                                   | dress as the<br>bugh CIPC. In<br>SP). A list of<br>ISPs will as<br>'s time). You<br>be responsi<br>al registrar ch<br>mercial registrar                                                                                         | n order to activative activative  | nattended.<br>vate a web address<br>mmercial registrar<br>domain name supp<br>gistrar will determin<br>ng you with renew<br>newal date, please                                              | www.you<br>or ISPs lo<br>ort, update<br>e the annu<br>al notificat<br>do make c                               | undomain.co<br>ocated in the<br>s, change<br>ual/renewations, inclu<br>contact with                                                                                                    | o za or ema<br>ne 9 provin<br>s and inter<br>al fee once<br>ding the s<br>n them. Yo                               | ail address <u>email</u><br>ces of South Afr<br>net related servi<br>the domain nan<br>eps that must be<br>u can also use th                                   | I@yourdomain.co.za y<br>rica can be found on<br>cces, such as webhost<br>ne has been transferre<br>taken to keep your d<br>he ZACR WHOIS sear                                                          | rou need<br>ing and<br>ed to it.<br>omain<br>ch tool                   |
| Please do not<br>congratulation<br>o contact an a<br>ittps://www.reg<br>imail services<br>Gindly note tha<br>uitthermore, y<br>ame active. H<br>o check the reg<br>lease take no<br>od eventually                                                                                                    | somer,<br>reply to this message or a<br>is, your domain name has b<br>ccredited commercial regist<br>gistry net za/accredited. Acc<br>an annual renewal fee wi<br>to our chosen accredited com<br>towever, should you not he<br>gistration status of your don<br>te that should the domain n<br>become available for regist                                                                                                    | end any email b<br>een successfull;<br>ar or Internet Se<br>redited commercial<br>be due in 365<br>mercial Registrar<br>ar from the accre-<br>nain name and to<br>ame remain on t                                                                                                   | o this email add<br>v registered thro<br>rvice Provider (I<br>ial Registrars or<br>days (i.e. a year'<br>or ISP will also<br>dited commercic<br>book up your com<br>the CIPC databe<br>ar narty. Lastly                                                           | dress as the<br>ough CIPC. In<br>SP). A list of<br>ISPs will as<br>'s time). You<br>be responsi<br>al registrar ch<br>imercial regi<br>ase and not t                                                                            | n order to active<br>accredited co<br>sist you with or<br>r selected Reg<br>ble for providi<br>oser to the rer<br>strar's details.<br>be transferred<br>bat once a do                                                                                                    | nattended.<br>vate a web address<br>mmercial registrar<br>formain name supp<br>gistrar will determin<br>ng you with renew<br>newal date, please<br>to an accredited c<br>main name has he   | e the anni<br>al notificat<br>do make c                                                                       | undomain.co<br>ocated in the<br>es, change<br>ual/renewations, inclu<br>contact with<br>Registrar I                                                                                                    | <u>o za</u> or em<br>ne 9 provin<br>s and inter<br>al fee once<br>ding the s<br>n them. Yo<br>before the           | ail address <u>email</u><br>ces of South Afr<br>net related servi<br>the domain nan<br>eps that must be<br>u can also use th<br>expiry date, it wil            | I@yourdomain.co.za y<br>rica can be found on<br>cces, such as webhost<br>ne has been transferro<br>taken to keep your di<br>e ZACR WHOIS sear<br>II enter the deletion pr                              | ou need<br>ing and<br>ed to it.<br>omain<br>ch tool                    |
| Please do not<br>Congratulation<br>o contact an a a<br>ittps://www.rec<br>-mail services<br>Gindly note tha<br>urthermore, y<br>ame active. H<br>o check the ref<br>'lease take no<br>nd eventually<br>nother domain                                                                                                 | somer,<br>reply to this message or a<br>scredited commercial regists<br>gistry net za/accredited. Acc<br>an annual renewal fee win<br>four chosen accredited com<br>to wever, should you not he<br>gistration status of your don<br>te that should the domain n<br>v become available for regist<br>n name and let the unwant                                                                                                    | end any email b<br>een successfull)<br>ar or Internet Se<br>redited commercial<br>libe due in 365 f<br>mercial Registrar<br>ar from the accre-<br>nain name and to<br>ame remain on t<br>artation by any oth<br>d domain name                                                       | o this email add<br>y registered thro:<br>rvice Provider (I<br>ial Registrars or<br>days (i.e. a year'<br>or ISP will also<br>dited commercia<br>ook up your com<br>the CIPC databe<br>re party Lastly,<br>lapse after 365                                        | dress as the<br>ough CIPC. In<br>SP). A list of<br>ISPs will as<br>'s time). You<br>be responsi<br>al registrar cl<br>umercial regi<br>ase and not t<br>kindly note t<br>days.                                                  | n order to active<br>accredited coc<br>sist you with or<br>r selected Reg<br>ble for providi<br>oser to the rer<br>strar's details.<br>be transferred<br>hat once a do                                                                                                    | nattended.<br>vate a web address<br>mmercial registrar<br>formain name supp<br>gistrar will determin<br>ng you with renew<br>newal date, please<br>to an accredited c<br>main name has be   | e the annu<br>al notificat<br>do make c<br>commercial<br>en register                                          | rdomain.co<br>ocated in the<br>es, change<br>ual/renewa<br>tions, inclu<br>contact with<br>Registrar f<br>red throug                                                                                                    | 0.28 or emaine 9 provin<br>s and inter<br>al fee once<br>ding the s<br>them. Yo<br>before the<br>h CIPC it c       | ail address email<br>ces of South Afr<br>net related servi<br>the domain nan<br>eps that must be<br>u can also use th<br>axpiry date, it wil<br>annot be chang | I@yourdomain.co.za y<br>rica can be found on<br>ncces, such as webhost<br>ne has been transferre<br>taken to keep your di<br>te ZACR WHOIS sear<br>II enter the deletion pr<br>red. You can only regis | rou need<br>ing and<br>ed to it.<br>omain<br>ch tool<br>occess<br>ster |
| Please do not<br>Congratulation<br>o contract an a<br>littps://www.reg<br>imail services<br>Cindly note tha<br>outhermore, y<br>ame active. H<br>o check the reg<br>Please take no<br>nother domain<br>tegistration fei                                                                                              | somer,<br>reply to this message or a<br>us, your domain name has b<br>ccredited commercial regist<br>gistry net za/accredited. Acc<br>an annual renewal fee wi<br>towever, should you not he<br>gistration status of your don<br>the that should the domain n<br>become available for regist<br>n name and let the unwant<br>es for domain names regist                                                                                                    | end any email b<br>een successfull<br>ar or Internet Se<br>redited commerci-<br>le due in 365 of<br>mercial Registrar<br>ar from the accre-<br>nation hame and k<br>ame remain on t<br>attor by any oth<br>ed domain name<br>ered through the                                       | o this email add<br>y registered thro:<br>vrice Provider (I<br>ial Registrars or<br>days (i.e. a year'<br>or ISP will also<br>dited commercia<br>ook up your com<br>the CIPC databe<br>re party Lastly,<br>lapse after 365<br>CIPC platform i                     | dress as the<br>pugh CIPC. It<br>SP). A list of<br>ISPs will as<br>'s time). You<br>be responsi<br>al registrar cl<br>mercial regi<br>mercial regi<br>asse and not t<br>kindly note t<br>days.<br>are non-refu                  | mailbox is u<br>n order to activit<br>accredited co<br>sist you with o<br>r selected Reg<br>ble for providi<br>oser to the rer<br>strar's details.<br>be transferred<br>hat once a do<br>ndable.                                                                                                    | nattended.<br>vate a web address<br>mmercial registrar<br>formain name supp<br>gistrar will determin<br>ng you with renew<br>newal date, please<br>to an accredited c<br>main name has be   | www.you<br>or ISPs Ic<br>ort, update<br>e the annu<br>al notificat<br>do make c<br>ommercial<br>en register   | rdomain.c<br>ocated in th<br>es, change<br>ual/renewa<br>tions, inclu<br>contact with<br>Registrar I<br>red throug                                                                                                    | o za or emine<br>e 9 provin<br>s and inter<br>al fee once<br>ding the s<br>n them. Yo<br>before the<br>h CIPC it o | ail address email<br>ces of South Afr<br>net related servi<br>the domain nan<br>eps that must be<br>u can also use th<br>axpiry date, it wil<br>annot be chang | I@yourdomain.co.za y<br>rica can be found on<br>nces, such as webhost<br>ne has been transferre<br>taken to keep your d<br>he ZACR WHOIS sear<br>II enter the deletion pr<br>red. You can only regis   | ou need<br>ing and<br>ed to it.<br>omain<br>ch tool<br>occess<br>ster  |
| Please do not<br>Congratulation<br>o contact an a<br>litps://www.reg<br>i-mail services<br>Cindly note tha<br>unthermore, y<br>and eventually<br>nother domain<br>legistration fer<br>or further que                                                                                                    | somer,<br>reply to this message or a<br>s, your domain name has b<br>ccredited commercial regist<br>gistry net za/accredited. Acc<br>an annual renewal fee wi<br>our chosen accredited com<br>towever, should you not height<br>gistration status of your don<br>de that should the domain n<br>become available for regist<br>n name and let the unwant<br>es for domain names regist<br>estions feel free to consult th                                                                                                    | end any email th<br>een successfull<br>ar or Internet Se<br>redited commerci-<br>libe due in 365 of<br>mercial Registrar<br>ar from the accre-<br>nain name and k<br>ame remain on t<br>ame remain on t<br>ad domain name<br>ered through the<br>the attached FAQ                   | o this email add<br>y registered thro:<br>vrice Provider (I<br>ial Registrars or<br>days (i.e. a year'<br>or ISP will also<br>dited commercic<br>book up your com<br>the CIPC databe<br>ter party.Lastly,<br>lapse after 365<br>cIPC platform a<br>or the ZACR Ci | dress as the<br>ugh CIPC. It<br>SP) A list of<br>ISPs will as:<br>'s time). You<br>be responsi<br>a registrar cl<br>arregistrar cl<br>arregistrar cl<br>are and not tl<br>kindly note t<br>days.<br>are non-refu<br>ustomer Sup | mailbox is u<br>n order to active<br>accredited co<br>sist you with o<br>r selected Reg<br>ble for providi<br>oser to the rer<br>strar's details.<br>be transferred<br>hat once a do<br>ndable.                                                                                                    | nattended.<br>vate a web address<br>ommercial registrar<br>formain name supp<br>gistrar will determin<br>ng you with renew<br>newal date, please<br>to an accredited c<br>main name has be  | www.you<br>s or ISPs Ic<br>ort, update<br>e the anni<br>al notificat<br>do make c<br>ommercial<br>en register | udomain co<br>pocated in the<br>sc, change<br>ual/renewa<br>tions, inclu<br>contact with<br>Registrar I<br>red throug                                                                                                    | o za or em<br>he 9 provin<br>s and inter<br>al fee once<br>diding the s<br>t them. Yo<br>before the<br>h CIPC it o | ail address email<br>ces of South Afr<br>net related servi<br>the domain nam<br>eps that must be<br>u can also use th<br>expiry date, it wil<br>annot be chang | I@yourdomain.co.za y<br>rica can be found on<br>ne has been transferre<br>e taken to keep your di<br>he ZACR WHOIS sear<br>II enter the deletion pr<br>ed. You can only regis                          | rou need<br>ing and<br>ed to it.<br>omain<br>ch tool<br>occess<br>ster |
| Please do not<br>Congratulation<br>o contact an a<br>https://www.reg<br>i-mail services<br>Gindly note tha<br>utthermore, y<br>ame active. H<br>o check the rej<br>Please take no<br>o check the rej<br>Please take no<br>o not eventually<br>inother domain<br>tegistration fer<br>or further que<br>Ve wish you si | somer,<br>reply to this message or a<br>res, your domain name has to<br>ccredited commercial registing<br>particular and the source of the source of the<br>at an annual renewal fee wind<br>our chosen accredited com<br>to ur chosen accredited com<br>to ur chosen ac | end any email th<br>een successfull<br>ar or Internet Se<br>redited commercial<br>Registrar<br>ar from the accre-<br>nain name and to<br>ame remain on the<br>accre-<br>nation by any oth<br>ad domain name<br>ared through the<br>ne attached FAQ<br>andeavors.                    | o this email add<br>y registered thro<br>rvice Provider (I<br>ial Registrars or<br>or ISP will also<br>dited commercic<br>pook up your com<br>the CIPC databa<br>ter party Lastly,<br>lapse after 365<br>o CIPC platform a<br>or the ZACR Cr                      | dress as the<br>sugh CIPC. In<br>SP). A list of<br>ISPs will as<br>is time). You<br>be responsi<br>al registrar ch<br>immercial regi<br>ase and not to<br>kindly note to<br>days.<br>are non-refu<br>ustomer Sup                | mailbox is u<br>n order to actim<br>accredited co<br>sist you with o<br>r selected Reg<br>ble for providi<br>oser to the rer<br>strar's details.<br>be transferred<br>hat once a do<br>ndable.                                                                                                    | nattended.<br>vate a web address<br>ommercial registrars<br>formain name supp<br>gistrar will determin<br>ng you with renew<br>newal date, please<br>to an accredited c<br>main name has be | www.you<br>or ISPs Ic<br>ort, update<br>e the annut<br>al notificat<br>do make c<br>ommercial<br>en register  | rdomain.c<br>ocated in the<br>ss, change<br>ual/renewa<br>tions, inclu<br>contact with<br>Registrar<br>red throug                                                                                                    | o za or em<br>e 9 provin<br>s and inter<br>al fee once<br>dding the s<br>n them. Yo<br>before the<br>h CIPC it c   | ail address email<br>ces of South Afr<br>net related servi<br>the domain nan<br>eps that must be<br>u can also use th<br>axpiry date, it wil<br>annot be chang | I@yourdomain.co.za y<br>rica can be found on<br>ices, such as webhost<br>ne has been transferrr<br>taken to keep your d<br>he ZACR WHOIS sear<br>Il enter the deletion pr<br>ed. You can only regis    | ou need<br>ing and<br>d to it.<br>omain<br>ch tool<br>occess<br>ster   |
| Please do not<br>Congratulation<br>o contact an a<br>https://www.reg<br>i-mail services<br>Gindly note tha<br>utthermore, y<br>iame active. H<br>o check the reg<br>Please take no<br>not eventually<br>inother domain<br>Registration fer<br>or further que<br>Ve wish you si<br>find Penards                       | somer,<br>reply to this message or a<br>res, your domain name has b<br>ccredited commercial regist<br>aistry net za/accredited. Acc<br>s.<br>at an annual renewal fee wi<br>iour chosen accredited com<br>towever, should you not he<br>gistration status of your dom<br>ote that should the domain n<br>become available for regist<br>n name and let the unwant<br>es for domain names regist<br>estions feel free to consult th<br>uccess in your commercial                                                                                                    | end any email th<br>een successfull<br>ar or Internet Se<br>redited commercial<br>Registrar<br>ar from the accre-<br>nain name and to<br>ame remain on the<br>accre-<br>nain name and to<br>ame remain on the<br>addomain name<br>ared through the<br>ne attached FAQ<br>andeavors. | o this email add<br>y registered throw<br>rivice Provider (I<br>ial Registrars or<br>or ISP will also<br>dited commercic<br>pook up your com<br>the CIPC databa<br>ter party.Lastly,<br>lapse after 365<br>or CIPC platform a<br>or the ZACR Ci                   | dress as the<br>sugh CIPC. In<br>SP). A list of<br>ISPs will as<br>is time). You<br>be responsis<br>al registrar cl<br>immercial regi<br>ases and not th<br>kindly note th<br>days.<br>are non-refu<br>ustomer Sup              | mailbox is u<br>n order to actim<br>accredited co<br>sist you with o<br>r selected Reg<br>ble for providi<br>oser to the rer<br>strar's details.<br>be transferred<br>hat once a do<br>ndable.                                                                                                    | nattended.<br>vate a web address<br>ommercial registrars<br>formain name supp<br>gistrar will determin<br>ng you with renew<br>newal date, please<br>to an accredited c<br>main name has be | e the annu<br>al notificat<br>do make c<br>mmercial                                                           | rdomain.c<br>ocated in the<br>ss, change<br>ual/renewa<br>tions, inclu<br>contact with<br>Registrar I<br>red throug                                                                                                    | o za or em<br>e 9 provin<br>s and inter<br>al fee once<br>dding the s<br>n them. Yo<br>before the<br>h CIPC it c   | ail address email<br>ces of South Afr<br>net related servi<br>the domain nan<br>eps that must be<br>u can also use th<br>axpiry date, it wil<br>annot be chang | I@yourdomain.co.za y<br>rica can be found on<br>rices, such as webhost<br>ne has been transferrr<br>taken to keep your d<br>he ZACR WHOIS sear<br>Il enter the deletion pr<br>ed. You can only regis   | rou need<br>ing and<br>ed to it.<br>omain<br>ch tool<br>occess<br>ster |